# **Explosion-proof DALI LED Driver Software User Manual**

Software Version: 2.19.8.65 Release Date: 2023-09-01

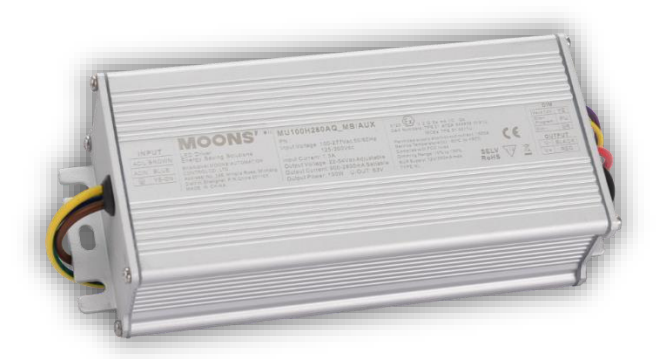

During programming, the driver should be electrified. Recommend to remove LED lamps during programming driver.

#### **Software Package List**

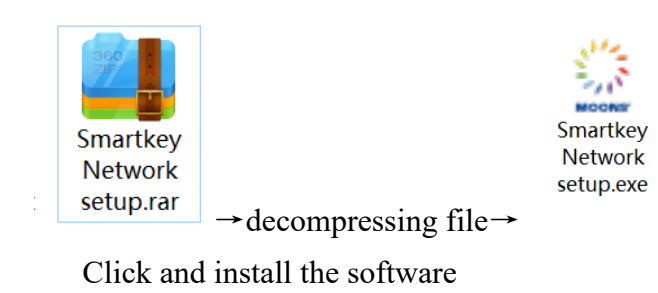

### Main Steps:

- 1. Install Software and Programmer's USB driver
- 2. Complete hardware wiring
- 3. Modify driver's parameters

#### 1. Install Software and Programmer's USB driver

Double-click SamartkeyNetworksetup.exe to install Software.

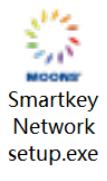

#### Select "USB Driver- CDM v2.12.00 WHQL"

| Setup - Smartkey Network 2.19.8.65                                                                                                  | - 🗆 X  |
|----------------------------------------------------------------------------------------------------|--------|
| Select Components<br>Which components should be installed?                                                                          |        |
| Select the components you want to install; clear the components you do not want to install. Clic<br>when you are ready to continue. | k Next |
| Full installation                                                                                                    | ~      |
| USB Driver-CDM v2.12.00 WHQL                                                                                                    | 2.2 MB |
| Current selection requires at least 6.5 MB of disk space.                                                                           | Cancel |

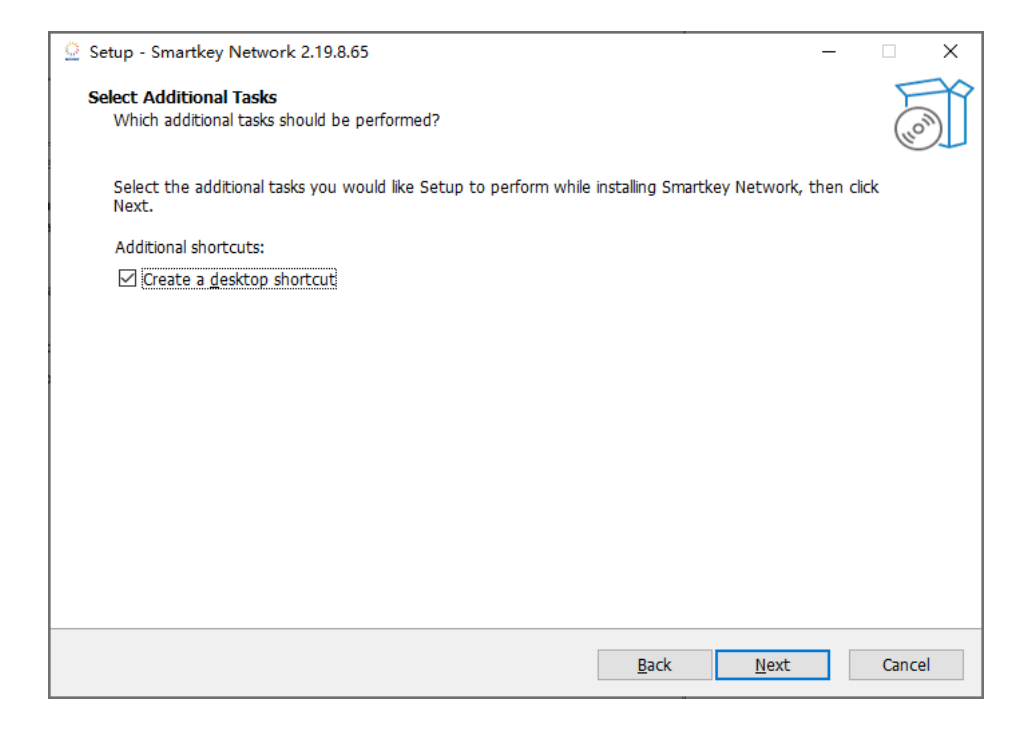

| ② Setup - Smartkey Network 2.19.8.65 -                                                                       |        | × |
|----------------------------------------------------------------------------------------------------|--------|---|
| Ready to Install<br>Setup is now ready to begin installing Smartkey Network on your computer.                | L(10)  | Ĩ |
| Click Install to continue with the installation, or click Back if you want to review or change any settings. |        |   |
| Setup type:<br>Full installation                                                                             | ^      |   |
| Selected components:<br>USB Driver-CDM v2.12.00 WHQL                                                         |        |   |
| Additional tasks:<br>Additional shortcuts:<br>Create a desktop shortcut                                      |        |   |
| <                                                                                                    | >      |   |
| <u>B</u> ack Install                                                                                         | Cancel |   |

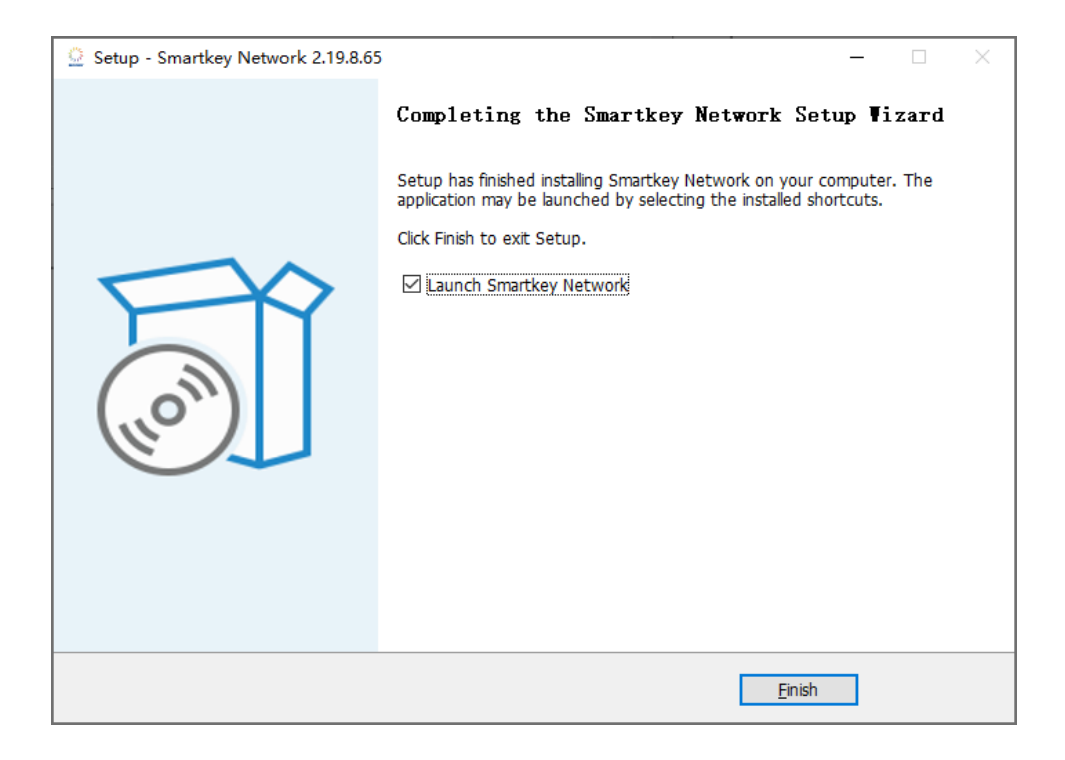

When programmer connect to PC's USB port, PC will cost few seconds to recognize programmer's port number. Please follow below steps to complete the essential setting.

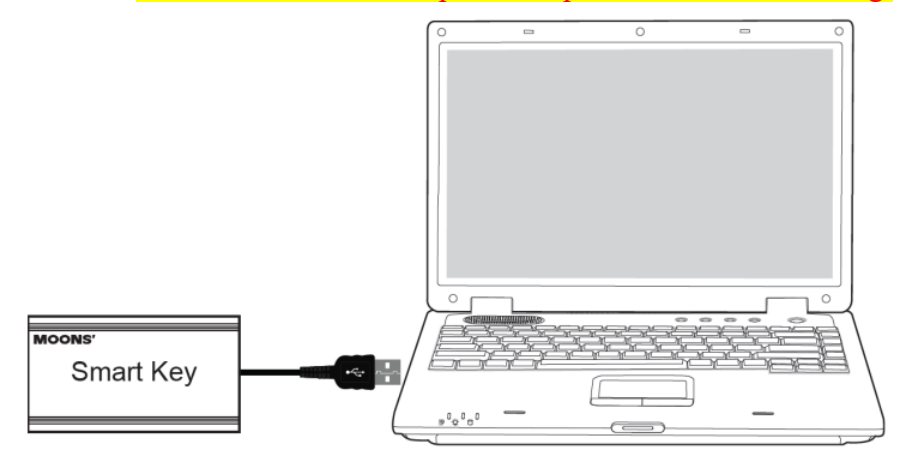

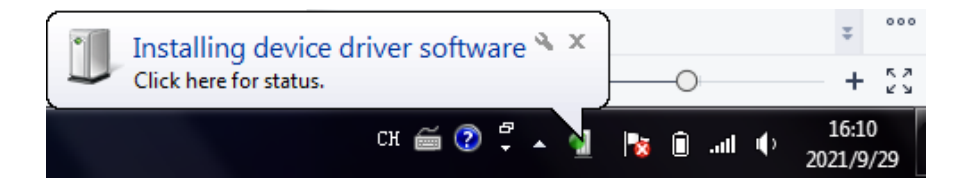

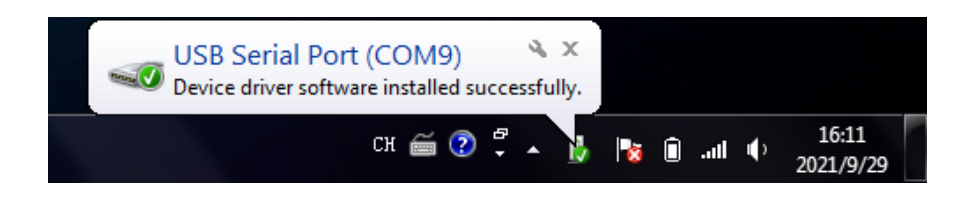

Next please enter computer manage device

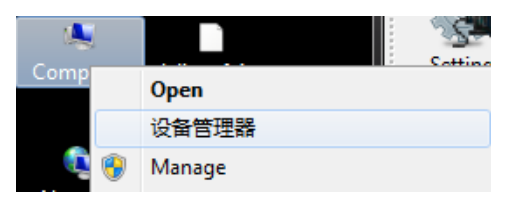

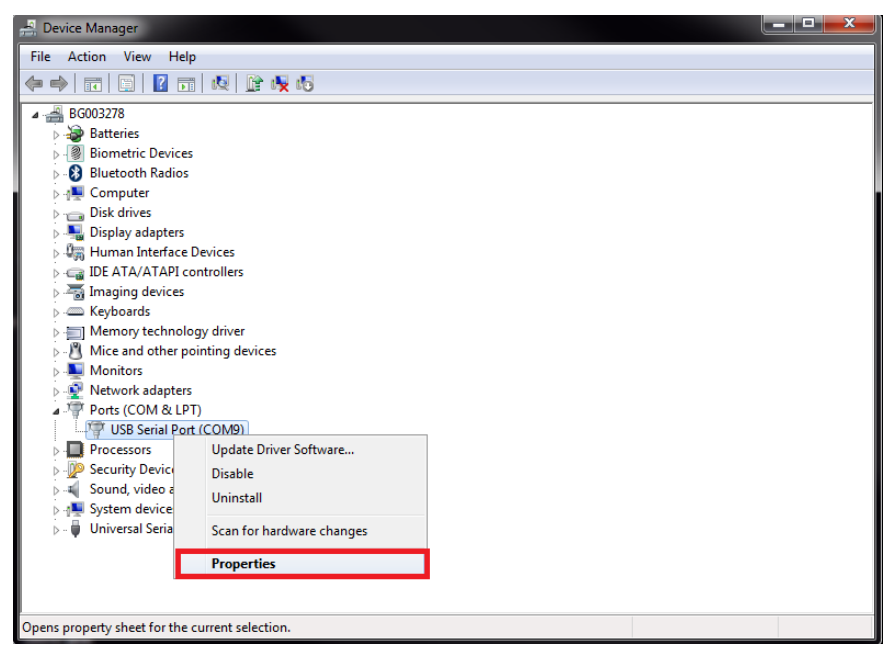

| 🚔 D <mark>evice Ma</mark> nager                                                                        |                                      | 0.1                                   |        |  |
|----------------------------------------------------------------------------------------------------|--------------------------------------|---------------------------------------|--------|--|
| File Action View Help                                                                                  |                                      |                                       |        |  |
| (= →   〒   🗐   🚺   1                                                                                   | USB Serial Port (COM9) Properties    | ×                                     |        |  |
| BG003278                                                                                               | General Port Settings Driver Details |                                       |        |  |
| <ul> <li>Image: Biometric Devices</li> <li>Image: Bluetooth Radios</li> <li>Image: Computer</li> </ul> | <u>B</u> its per second:             | 9600 👻                                |        |  |
| <ul> <li>Disk drives</li> <li>Signal Display adapters</li> </ul>                                       | <u>D</u> ata bits:                   | 8 •                                   |        |  |
| Generation     Generation     Generation     Generation     Generation     Generation     Generation   | Parity:                              | None                                  |        |  |
| Seyboards     Memory technology of the seyboards                                                       | Stop bits:<br>Row control:           | None                                  |        |  |
| <ul> <li>Mice and other pointi</li> <li>Monitors</li> </ul>                                            |                                      |                                       |        |  |
| <ul> <li>Network adapters</li> <li>Ports (COM &amp; LPT)</li> </ul>                                    | Adv                                  | anced                                 |        |  |
| USB Serial Port (CO<br>Processors<br>Security Devices                                                  |                                      |                                       |        |  |
| <ul> <li>Sound, video and gan</li> <li>Image: System devices</li> </ul>                                | 8                                    |                                       |        |  |
| 🍐 - 🏺 Universal Serial Bus co                                                                          | 1 L                                  | OK Cancel                             |        |  |
|                                                                                                    |                                      |                                       |        |  |
|                                                                                                    |                                      |                                       |        |  |
| 🚔 Device Manager                                                                                       |                                      | 0.4                                   |        |  |
| File Action View Help                                                                                  | USB Serial Port (COM9) Properties    | X                                     |        |  |
| BG003278                                                                                               | ings for COM9                        |                                       | 8 ×    |  |
| ⊳ 🕘 Biom<br>⊳ 🚯 Bluete COM Port I                                                                      | Number:                              |                                       | OK     |  |
| > ₁∎ Com<br>> ── Disk c USB Transt                                                                     | fer Sizes                            |                                       | Cancel |  |
| Select lower settings to correct performance problems at low baud rates.     Defaults     Defaults     |                                      |                                       |        |  |
| a Imagi<br>→ Keybe Receive (Bytes): 4096 ▼                                                             |                                      |                                       |        |  |
| Mem     Transmit (E     Mice     Moni                                                                  | 3ytes):                              |                                       |        |  |
| BM Options                                                                                             | Notions Miscellaneous Options        |                                       |        |  |
| Ports Select lowe                                                                                      | change to be 1                       | Serial Printer                        |        |  |
| Sound     Timeoute                                                                                     | ner (msec):                          | Event On Surprise Removal             |        |  |
| ⊳ - I Syster<br>⊳ - I Unive Minimum R                                                                  | ead Timeout (msec):                  | Disable Modem Ctrl At Startup         |        |  |
| Minimum V                                                                                              | /rite Timeout (msec):                | Selective Suspend Idle Timeout (secs) | : 5 •  |  |
|                                                                                                    |                                      |                                       |        |  |

And then click OK to save.

## 2. Complete Hardware Wiring

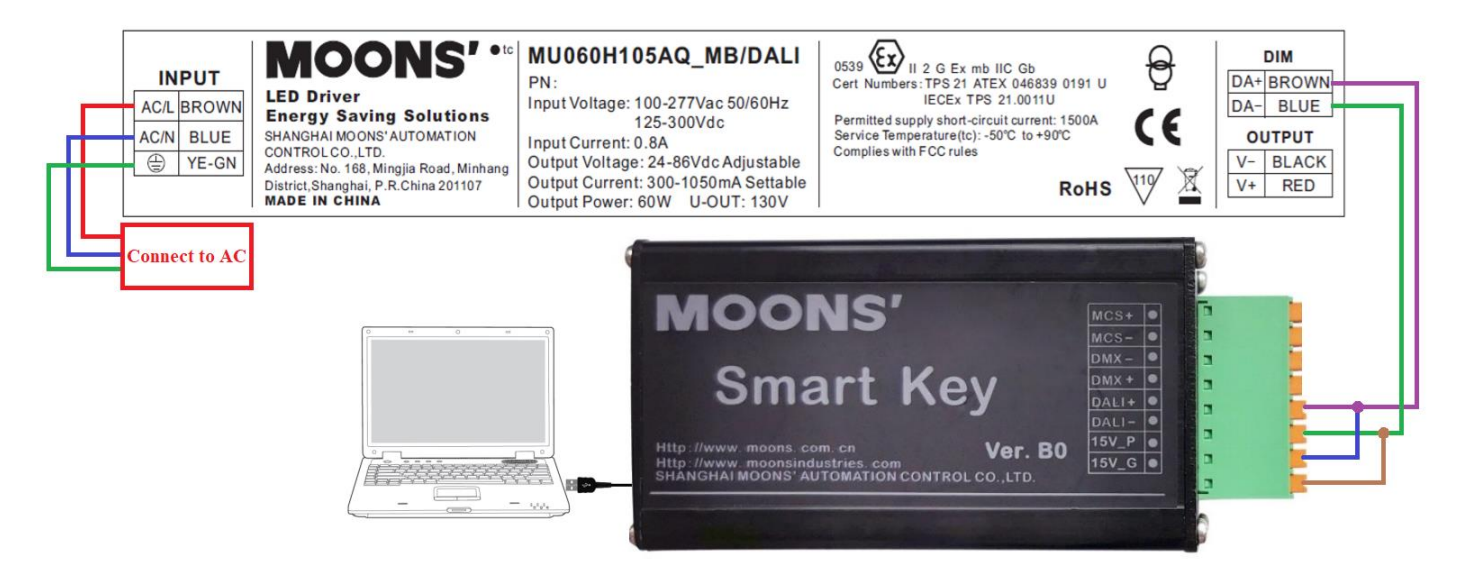

#### 3. Modify driver's parameters

1) Run the software directly

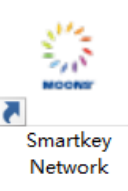

2) Setting  $\rightarrow$  Choose COM  $\rightarrow$  Choose Dali  $\rightarrow$  OK

| Setting Scan R<br>Devices | ad Save Firmware Update About                                  |                                 |                      |
|---------------------------|----------------------------------------------------------------|---------------------------------|----------------------|
| Broadcast                 | DeviceInformation Parameter Group So                           | ene CLO EnergyMeter ControlGear | UP                   |
|                           | Device Type                                                    | Firmware Version N/A            | MEN OFF MAX          |
|                           | Chi Current                                                    | Ch2 Current                     | TIOWN                |
|                           | Ch3 Current                                                    | Ch4 Current                     |                      |
|                           | Dali Bus Power 🖳 Setting                                       | ×                               | Delete Address Reset |
|                           | Get All Version<br>COMUI 2<br>Protocol<br>3 • Dali<br>One Wire | O IMX512                        | 1.492%               |

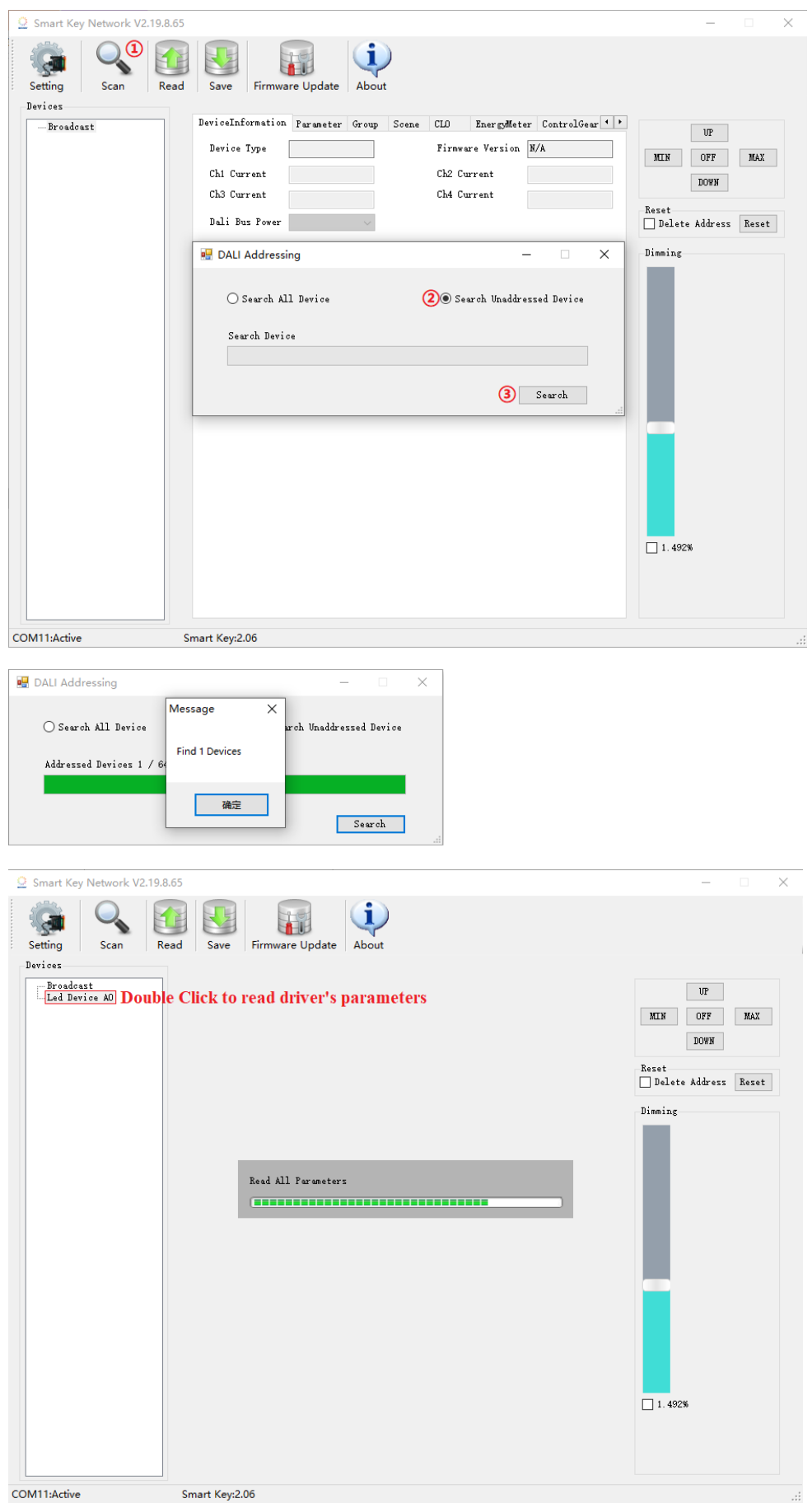

Scan→Search→Unaddressed Device Search

| Read Save Firmware Update               |                                          |
|-----------------------------------------|------------------------------------------|
| DeviceInformation Parameter Group Scene |                                          |
| Device Type 6                           | Firmware Version 2.14                    |
| Ch1 Current 700                         | Ch2 Current                              |
| Ch3 Current Modify Current Va           | Ch4 Current                              |
| Dali Bus Power                          |                                          |
| Get All Version Bulk Upgrading          | Read Save                                |
| (Devi ce In                             | formation Burnston Course Same           |
| If click Save , it means that 4tabs     | parameter Group Scene parameters will be |
| written.                                |                                          |
| If click Save , it means that only cu   | urrent tab                               |

Because driver was scanned, it has DALI address, if you want to delete DALI address, please do below action, except driver's current, all DALI parameters will be reset, including DALI address.

| Smart Key Network V2.19.8.65 |                         |                 |           | _         |       | Х |
|------------------------------|-------------------------|-----------------|-----------|-----------|-------|---|
| <br>Setting Scan Read        | Save Firmware Upo       | ate About       |           |           |       |   |
| Devices                      |                         |                 |           |           |       |   |
| Broadcast                    | DeviceInformation Param | ter Group Scene |           | UP        |       |   |
| Led Device WD                | Actual Level: 255       | Random H: CD    | MIN       | OFF       | MAX   |   |
|                              | MIN Level: 170          | - Random M: 8B  |           | DOWN      |       |   |
|                              | MAX Level: 254          | Random L: B5    | Reset     |           |       |   |
|                              | Power On: 254           | 2               | ① ☐ Delet | e Address | Reset | 2 |